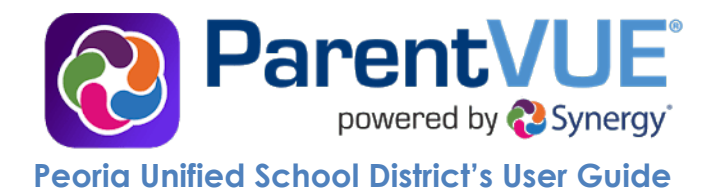

# Table of Contents

| Activating Your Account2                       |
|------------------------------------------------|
| Logging into ParentVUE                         |
| Logging out of Your Account3                   |
| Forgot Your Password?                          |
| ParentVUE Home Screen                          |
| Messages5                                      |
| Calendar5                                      |
| Attendance6                                    |
| Class Schedule7                                |
| Course History                                 |
| Unofficial Transcript: High School Students9   |
| Course Request9                                |
| Grade Book                                     |
| School Information11                           |
| Student Info                                   |
| Parent and Student Resources12                 |
| College Scholarship Eligibility13              |
| Student Login Information13                    |
| Streams14                                      |
| Sending a Message via Streams14                |
| My Account                                     |
| ParentVUE: Frequently Asked Questions (FAQs)16 |

# **Activating Your Account**

- 1. Open an Internet browser and go to the Peoria Unified School District home page: <u>https://www.peoriaunified.org/</u>
- 2. Hover over the Families tab and then click to select **ParentVUE**.
- 3. Click the Click Here to Enter button.
- 4. Click I am a parent >>.
- 5. Click More Options.
- 6. Click Activate Account.
- 7. Click **I Accept** to accept the privacy statement.

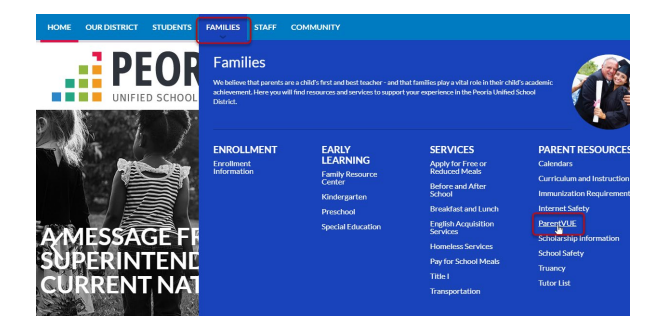

| Click Here to Enter                                                                                                    |
|----------------------------------------------------------------------------------------------------|
| I am a parent >>                                                                                                    |
| More Options 🗸                                                                                                    |
| Activate Account                                                                                                    |
| I Accept                                                                                                    |
|                                                                                                    |
| Step 1 or 5: Privacy Statement                                                                                                    |
| Read through the following Privacy Statement and click the Accept button to agree to<br>the privacy agreement                                                                                                    |
| The Federal Education Rights and Prava / Act (FERRA) (20 U.S. C. § 1232; 34 CFR Part<br>99) is a Federal twink thap totests the inversal of student ducation records. The law<br>applies to all schools that receive funds under an applicable program of the U.S.<br>Oppartment of Calculation. FERRA Applicable sparents certain rights with respect to their<br>children's education records. These rights transfer to the student them he or she reaches<br>the age to 18 or attends achool beyond the high school level. In order for the Peoria<br>United School District to remain compliant with its obligations under the FERRA law, you<br>must agree to the following considerations and rules for the use of the ParentVUE. Your<br>expansion of the source of the age to the student them is the student there is no neet<br>for you to share your user name and password with anyone for any reason. You are solely<br>responsible for the use of your user name and password. The Peorla United School<br>District accepts no responsibility or liability for any nappropriate use of your user name<br>and password to School of Peorla United School District official will ask you to reveal<br>your user name and password for any reason. |
| Clicking I Accept means that you agree to the above Privacy Statement.                                                                                                    |
| I Accept Return to login                                                                                                    |
| Step 2 of 3: Sign In with Activation Key<br>Please enter your first name, last name and the 7 character authentication key (provided to<br>you by the district), to activate your Parent/VE account.<br>First Name                                                                                                    |
| Last Name                                                                                                    |
|                                                                                                    |
| Activation Key                                                                                                    |
| Continue to Step 3                                                                                                    |

- 8. Click **I Accept**.
- Enter your First Name, Last Name, and Activation Key exactly as they appear in the Activation Key Letter you received from your school office.
- 10. Click the **Continue to Step 3** button.

- 11. Create a User Name, Password (Confirm Password), and enter your Primary Email.
- 12. Then click the **Complete Account Activation** button.

| Step 3 of 3: Choose user name and password                                                                                                    |
|----------------------------------------------------------------------------------------------------|
| Vectors: Bygehe Addres, To compare you account activation you will need to create your usersame and passends. Remember that passends are case sensitive. Your<br>passends can create if numbers and Meters and must be a mereum of 6 characters in length. |
| Password                                                                                                    |
| Contrm Password                                                                                                    |
| Primary E-Mail<br>Sadions@gmail.com                                                                                                    |
| Complete Account Activation                                                                                                    |

# Logging into ParentVUE

- 1. Open an Internet browser and go to the Peoria Unified School District home page: <u>https://www.peoriaunified.org/</u>
- 2. Hover over the Families tab and then click to select **ParentVUE**.
- 3. Click the **Click Here to Enter** button.
- 4. Click I am a parent >>.
- 5. Enter your User Name and Password.
- 6. Then click the **Login** button.

# Logging out of Your Account

1. Be sure to click the **Logout** link in the upper right corner of the page when finished.

#### Forgot Your Password?

- 1. From the ParentVUE Login page (see Logging into ParentVUE, steps 1-4 above).
- 2. Click the More Options button.

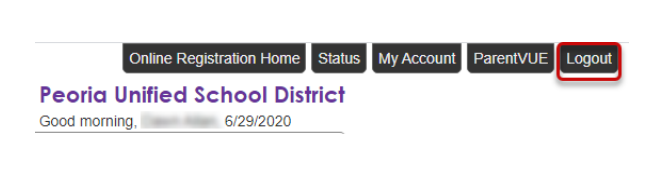

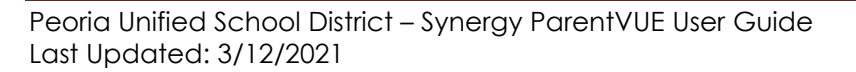

|            | Peoria Uni | ied School District |
|------------|------------|---------------------|
| User Name: |            |                     |
| sadkins    |            |                     |
| Password:  |            |                     |
|            |            |                     |
|            | Login      |                     |
|            |            |                     |
|            |            |                     |

Click Here to Enter

I am a parent >>

More Options V

- 3. Click the Forget Password link.
- 4. Enter the **email** that was used during your account activation.
- 5. Then click the **Send Email** button.
- 6. A message will be sent including a link to change your password.
- 7. Click the link in the email and complete the form including your first and last name, and the new password.
- 8. Confirm the new password and then click **Change Password**.
- If the password reset page is still open, use the Click to return to Login link to enter the password that was emailed.

Otherwise, follow steps 1-6 under Logging into Your Account above.

# ParentVUE Home Screen

| Messages  Calendar  Attendance  Calass Schedule  Conference  Course History | No Photo | Pioneer Elementary  Solution Registration is Currently Open: Resume Registration  At a grade report period Term 4' is ending on 7/30/2020                                                                                                    |
|-----------------------------------------------------------------------------|----------|----------------------------------------------------------------------------------------------------|
| Calendar  Attendance  Calas Schedule  Conference  Course History            | Edupoint | Pioneer Elementary           Solution         Solution           Framework         Solution           At         Solution                                                                                                    |
| Class Schedule Conference Course History                                    |          | Pioneer Elementary  Solution Registration is Currently Open: Resume Registration  Grade report period Term 4' is ending on 7/30/2020                                                                                                    |
| Class Schedule Conference Course History                                    |          | Conline Registration is Currently Open: Resume Registration Art                                                                                                    |
| Conference                                                                  |          | A <sup>+</sup> Grade report period 'Term 4' is ending on 7/30/2020                                                                                                    |
| Course History                                                              |          |                                                                                                    |
|                                                                             |          |                                                                                                    |
| Course Request                                                              |          |                                                                                                    |
| Grade Book                                                                  | No Photo | Alicia                                                                                                    |
| A <sup>+</sup> <sub>o</sub> Report Card                                     | Edupoint |                                                                                                    |
| School Information                                                          | -        | Pioneer Elementary                                                                                                    |
| lacktrian Student Info                                                      |          | and the second second s |
| Parent and Student Resources                                                |          | A <sup>+</sup> Grade report period 'Term 4' is ending on 7/30/2020                                                                                                    |
|                                                                             |          |                                                                                                    |
|                                                                             |          |                                                                                                    |
|                                                                             | No Photo | Kimberly                                                                                                    |
|                                                                             | Edupoint |                                                                                                    |

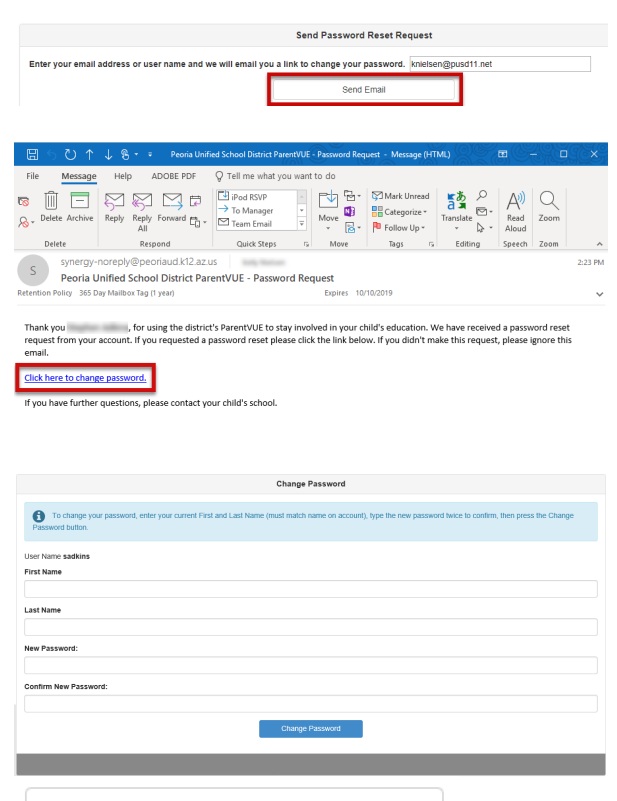

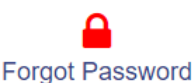

Click to return to Login

- 1. Focus Menu –select from the children actively enrolled in the district
- 2. Streams allows parents to communicate with teachers
- 3. My Account access and update account information
- 4. Help information provided by the district
- 5. Online Registration access to online registration during the registration period
- 6. Logout -logout when finished
- 7. Navigation Bar contains links to display records for a selected child
- 8. Recent Events includes grading period dates, conference events, school events, attendance notes, etc.

#### Messages

The Messages screen will have a list of messages from your child's teacher(s).

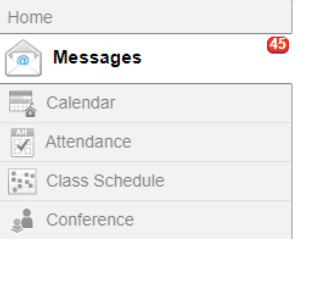

- 1. Click on the message to open it.
- 2. Use the **Reply** button to respond to the teacher's message.
- 3. Use the **Close** button to close the message.
- 4. Use the **Delete** button to delete the message.

### Calendar

The **Calendar** screen displays assignments from the grade book (for the student shown), and other school and district events.

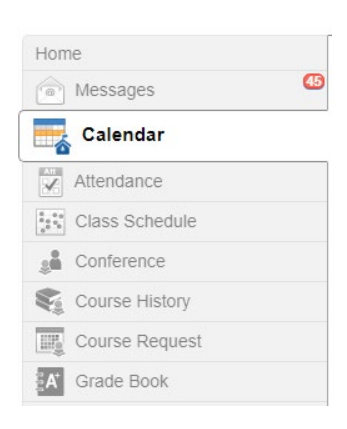

Ī

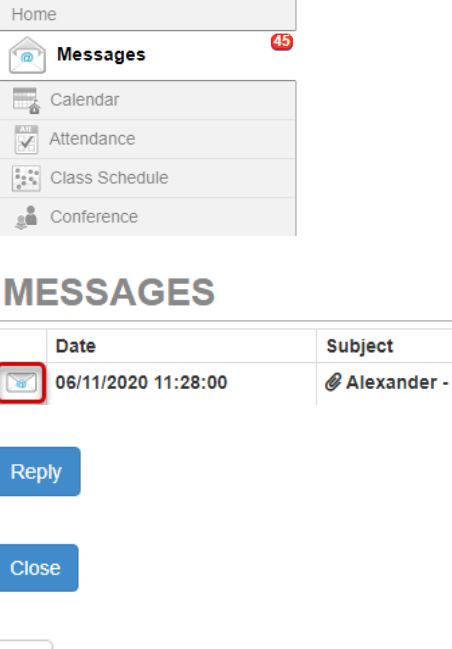

| CALEN      |                 |                 |                  | - 🛈 –         |                  |                  |         |        |        |       |      |    |     |
|------------|-----------------|-----------------|------------------|---------------|------------------|------------------|---------|--------|--------|-------|------|----|-----|
| <b>_</b> _ | Classes         | T               | Ass              | signment Type | T                |                  | Assignm | nent ( | Statu  | s     |      |    | T   |
| Today <    | >               |                 | Ma               | rch 2020      | )                |                  | 2       |        | Mont   | h     | Weel | k  | Day |
|            |                 |                 |                  |               | <b>3</b> □ sr    | now Rotation Day | <       |        | I      | March | 1    |    | >   |
| Sun        | Mon             | Tue             | Wed              | Thu           | Fri              | Sat              | 1       | 2      | 3      | 4     | 5    | 6  | 7   |
| 1          | 2               | 3               | 4                | 5             | 6                | 7                | 8       | 9      | 10     | 11    | 12   | 13 | 14  |
|            | 📜 writing and e | 📜 Spelling Test | E Bell work Te   |               | Pell Work 22     |                  | 15      | 16     | 17     | 18    | 19   | 20 | 21  |
|            | Community       | Argument E      | 📜 Serason Vid    | 4             | Paily Objecti    |                  | 22      | 23     | 24     | 25    | 26   | 27 | 28  |
|            |                 | 1. Expressions  |                  |               | 📜 Current Eve    |                  | 29      | 30     | 31     |       |      |    |     |
|            |                 | Bell work #11   |                  |               | 📜 Create a flyer |                  |         | Ev     | ents   | , (   | 5    |    |     |
|            |                 | Bell work #12   |                  |               | Flocab Cards     |                  |         |        |        |       |      |    |     |
|            |                 | Bell work #13   |                  |               | * Seasons As     |                  |         | Ass    | sessr  | nent  | S    |    |     |
|            |                 | 📜 Season We     |                  |               |                  |                  |         | Ass    | signn  | nents | 5    |    |     |
| 8          | 9               | 10              | 11               | 12            | 13               | 14               |         | Ho     | lidays | S     |      |    |     |
|            | • solving one   | 10 One step eq  | Daily Objecti    |               | * Spelling Test  |                  |         | Rel    |        | Evon  | te   |    |     |
|            | 📜 Reason for    | ' PE Grade      | 📜 Microsoft W    |               | • Chapter One    |                  |         | 50     | 10011  | Lven  | 115  |    |     |
|            |                 |                 | 1. Tides (fishin |               | Eell Work 23     |                  |         |        |        |       |      |    |     |
|            |                 |                 |                  |               | • one step eq    |                  |         |        |        |       |      |    |     |
|            |                 |                 |                  |               | * Type Racer     |                  |         |        |        |       |      |    |     |
| 15         | 16              | 17              | 18               | 19            | 20               | 21               |         |        |        |       |      |    |     |
|            | K Vacation      | K Vacation      | Vacation         | Vacation      | Vacation         |                  |         |        |        |       |      |    |     |

- 1. Filter by classes, Assignment Type, or Assignment Status
- 2. View by Month, Week, or Day
- 3. Show rotation displays the 6-day schedule for elementary school (a=1, b=2, c=3, d=4, e=5, f=6)
- 4. Click an **assignment** to view more information NOTE: Red assignments are either missing or have no score.
- 5. Show events (assessments, assignments, holidays, and school events)

# Attendance

The **Attendance** screen displays information for the current school year.

| Home               |    |
|--------------------|----|
| Messages           | 45 |
| Calendar           |    |
| Attendance         |    |
| Class Schedule     |    |
| Conference         |    |
| Sea Course History |    |

#### ATTENDANCE

| S  | M  | т  | w      | т  | F  | S  | S  | M       | т  | w  | Т  | F  | S  | S  | Μ       | т       | w  | Т  | F  | S  |
|----|----|----|--------|----|----|----|----|---------|----|----|----|----|----|----|---------|---------|----|----|----|----|
|    |    |    |        | 1  | 2  | 3  | 1  | 2<br>() | 3  | 4  | 5  | 6  | 7  |    |         | 1       | 2  | 3  | 4  | 5  |
| 4  | 5  | 6  | 7<br>⊘ | 8  | 9  | 10 | 8  | 9       | 10 | 11 | 12 | 13 | 14 | 6  | 7       | 8       | 9  | 10 | 11 | 12 |
| 11 | 12 | 13 | 14     | 15 | 16 | 17 | 15 | 16      | 17 | 18 | 19 | 20 | 21 | 13 | 14<br>© | 15<br>× | 16 | 17 | 18 | 19 |
| 18 | 19 | 20 | 21     | 22 | 23 | 24 | 22 | 23      | 24 | 25 | 26 | 27 | 28 | 20 | 21      | 22      | 23 | 24 | 25 | 26 |
| 25 | 26 | 27 | 28     | 29 | 30 | 31 | 29 | 30      |    |    |    |    |    | 27 | 28      | 29      | 30 | 31 |    |    |

### **Days of Attendance**

| ∂: Excused 0: Tardy X: Unexcused □: Activity 0: Not Scheduled |                     |                     |                                                                   |  |  |  |  |  |  |  |
|---------------------------------------------------------------|---------------------|---------------------|-------------------------------------------------------------------|--|--|--|--|--|--|--|
| Pioneer Elementary                                            |                     |                     |                                                                   |  |  |  |  |  |  |  |
| Date                                                          | Reason              | Reason (PM) Note    |                                                                   |  |  |  |  |  |  |  |
| 10/15/2019                                                    | X Unexcused Absence | X Unexcused Absence | 9:35 - Left message                                               |  |  |  |  |  |  |  |
| 08/07/2019                                                    | Other Absence       | Other Absence       | Waiting to get immunization - per mom - Mom signed him in at 1:10 |  |  |  |  |  |  |  |

- 1. **Calendar View** displays a series of calendars showing days this child was absent or tardy. Click on a date to view more attendance detail.
- 2. Attendance Detail displays absences per course and period. Toggle Detail to 'on' to see a list of absences including reason, and notes.

### **Class Schedule**

icon.

The **Class Schedule** screen lists the Period, Course Title, Room Name, and the Teacher for each class in separate columns.

1. Teachers can easily be contacted by

clicking the name link or the envelope

| Hon      | ne             |   |
|----------|----------------|---|
| Ŕ        | Messages 45    | ) |
| 6        | Calendar       |   |
|          | Attendance     |   |
|          |                |   |
|          | Class Schedule |   |
| بر<br>چھ | Class Schedule |   |

**CLASS SCHEDULE** 

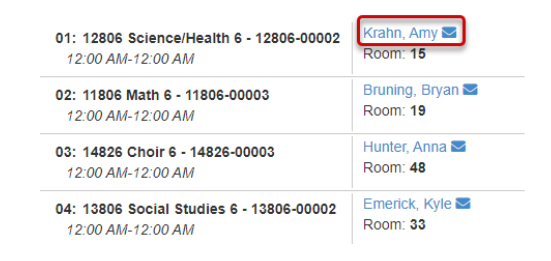

All (08/07/2019-06/30/2020)

2

3

Detail: on

### Conference

The **Conference** screen allows parents to schedule (or reschedule) parent-teacher conferences. Not all teachers use this feature. If a teacher does not allow for electronic scheduling of conferences, the page will display a note that there are no conferences available at this time.

To learn more about how to schedule a conference, if available, <u>click to view the step-by-step directions</u>.

| Home      |                       |
|-----------|-----------------------|
| Messages  | . 45                  |
| Calendar  |                       |
| Attendanc | e                     |
| Class Sch | edule                 |
| 🝰 Confere | nce                   |
|           |                       |
| Course Hi | story                 |
| Course Hi | story<br>equest       |
| Course Hi | story<br>equest<br>ok |

Parent teacher conference scheduling

Conference

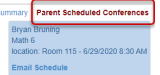

| Parent Scheduled Conferences |                 |                                               |  |  |  |  |  |  |  |  |
|------------------------------|-----------------|-----------------------------------------------|--|--|--|--|--|--|--|--|
| 6/29/2020                    | Conference Time | Bryan Bruning<br>Math 6<br>Iocation: Room 115 |  |  |  |  |  |  |  |  |
| Monday, 6/29/2020            | 8:00 AM         |                                               |  |  |  |  |  |  |  |  |
| Monday, 6/29/2020            | 8:15 AM         |                                               |  |  |  |  |  |  |  |  |
| Monday, 6/29/2020            | 8:30 AM         | Selected conference time                      |  |  |  |  |  |  |  |  |
| Monday, 6/29/2020            | 8:45 AM         |                                               |  |  |  |  |  |  |  |  |
| Monday, 6/29/2020            | MA 00:9         |                                               |  |  |  |  |  |  |  |  |
| Monday, 6/29/2020            | 9:15 AM         |                                               |  |  |  |  |  |  |  |  |
| Monday, 6/29/2020            | 9:30 AM         |                                               |  |  |  |  |  |  |  |  |
| Monday, 6/29/2020            | 9:45 AM         |                                               |  |  |  |  |  |  |  |  |
|                              |                 |                                               |  |  |  |  |  |  |  |  |

#### **Course History**

**Course History** displays courses and grades received for all years and all schools in the Peoria Unified School District.

|                         |                | -  |
|-------------------------|----------------|----|
| Hon                     | ne             |    |
|                         | Messages       | 45 |
|                         | Calendar       |    |
| <br>√_                  | Attendance     |    |
| 8 8 8<br>8 8 8<br>8 7 9 | Class Schedule |    |
| <u>.</u>                | Conference     |    |
|                         | Course History |    |
|                         | Course Request |    |
| Ă                       | Grade Book     |    |
|                         |                |    |

 Toggle Details 'on' for Graduation Status, Test Requirements, or Student Course History.

| Graduation | Status | Class | of 2020 |
|------------|--------|-------|---------|
|------------|--------|-------|---------|

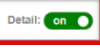

The **Graduation Status** section provides detailed credit and test requirement information, if appropriate to the student school grade level.

a. Click a course title to view more information.

The **Test Requirements** section display scores for required test for graduation.

The **Student Course History** section displays the mark earned, credit attempted, credit completed, and verified credit.

| Diploma Type Standard                                                                                                    |                                                                     |                                                                |           |                                                                          |                                                        |  |
|----------------------------------------------------------------------------------------------------|---------------------------------------------------------------------|----------------------------------------------------------------|-----------|--------------------------------------------------------------------------|--------------------------------------------------------|--|
| Subject Area Progress                                                                                                    |                                                                     |                                                                |           | 1                                                                        | 1.80                                                   |  |
| English Literature 100.0%                                                                                                    |                                                                     |                                                                |           | Rari                                                                     | k: 776 out of 620                                      |  |
| Mathematics 100.0%                                                                                                    |                                                                     |                                                                |           | Gr                                                                       | ant (10-11)                                            |  |
| Science Required 100.0%                                                                                                    |                                                                     |                                                                |           | 2                                                                        | 2.01                                                   |  |
| American History 80.0%                                                                                                    |                                                                     |                                                                |           | Ran                                                                      | k: 728 out of \$19                                     |  |
| Government 50.0%                                                                                                    |                                                                     |                                                                |           | Unw                                                                      | eighted GPA                                            |  |
| Electives 100.0%                                                                                                    |                                                                     |                                                                |           | 2                                                                        | 2 00                                                   |  |
|                                                                                                    |                                                                     |                                                                |           | Ran                                                                      | k: 501 out of 619                                      |  |
| Test Requirements                                                                                                    |                                                                     |                                                                | Deta      | il: Off                                                                  |                                                        |  |
| Student Course History                                                                                                    |                                                                     |                                                                | Detz      | il: (off)                                                                |                                                        |  |
| FERGILE WOULDS INFORT                                                                                                    |                                                                     |                                                                |           |                                                                          | Detail: on                                             |  |
| rade: 08                                                                                                    |                                                                     |                                                                |           |                                                                          | Detail: on                                             |  |
| ade: 08<br>Course Title (ID)                                                                                                    | Mark                                                                | Credit                                                         | Attempted | Credit Completed                                                         | Detail: on                                             |  |
| ade: 08<br>Course Title (D)<br>Edupoint High School Year 2016 Term:                                                                                                    | Mark<br>81                                                          | Credit                                                         | Attempted | Credit Completed                                                         | Detail: on                                             |  |
| ade: 08<br>Course Title (ID)<br>Edupoint High School Year: 2016 Term: :<br>EXPLORATORY TEEN LIVING 8 (HE8210)                                                                                                    | Mark<br>S1                                                          | Credit<br>0.00                                                 | Attempted | Credit Completed                                                         | Detail: on                                             |  |
| tade: 08<br>Course Tritle (ID)<br>Edupoint High School Year: 2016 Term:<br>EXPLORATORY TEEN LIVING 8 (HES210)<br>Edupoint High School Year: 2016 Term:                                                                                                    | Mark<br>S1<br>A                                                     | Credit<br>0.00                                                 | Attempted | Credit Completed                                                         | Detail: 08                                             |  |
| ade: 08<br>Course Title (ID)<br>Edupoint High School Vear 2016 Term:<br>EXPLORATORY TEEN LIVING 8 (HE8210)<br>Edupoint High School Vear 2016 Term:<br>ADVANCED ENGLISH 8 (LA1124)                                                                                                    | Mark<br>S1<br>A<br>YR<br>A-                                         | Credit                                                         | Attempted | Credit Completed                                                         | Detait: on                                             |  |
| ade: 08<br>Course Tritle (ID)<br>Edupoint High School Vear 2016 Term:<br>EXPLORATORY TEEN LIVING 8 (HEB210)<br>Edupoint High School Vear 2016 Term:<br>ADVANCED ENGLISH 8 (LA1124)<br>ALGEBRA 1 HONORS (MA3220)                                                                                                    | Mark<br>S1 A<br>YR A-<br>B                                          | Credit<br>0.00<br>0.00<br>1.00                                 | Attempted | Credit Completed<br>0.00<br>0.00<br>1.00                                 | Detait on<br>Verified Credit                           |  |
| ade: 08<br>Course Trille (ID)<br>Edupoint High School Year: 2018 Term<br>EXPLORATORY TERN LIVING 6 (HER210)<br>Edupoint High School Year: 2018 Term<br>ADVANCED ENGLISH 8 (LA1124)<br>ALGEBRA 1 INDIONS (MA220)<br>CORE SOCIAL STUDIES 8 (S02166)                                                                                                    | Mark<br>S1<br>A<br>YR<br>A-<br>B<br>A                               | 0.00<br>0.00<br>1.00<br>0.00                                   | Attempted | Credit Completed<br>0.00<br>0.00<br>1.00<br>0.00                         | Detai: ce<br>Verified Credit<br>Mathematics            |  |
| ade: 08<br>Course Tride (ID)<br>Edupoint High School Year 2016 Term<br>EXPLORATORY TERN LIVING 8 (HEE210)<br>Edupoint High School Year 2016 Term<br>ADVANCED ENGLISH 8 (LA1124)<br>ALGEBRA 1 HONORS (MA3220)<br>CORE 50(3), STUDIES 8 (50/26)<br>EARTH SCIENCE (50/210)                                                                                                    | Mark<br>81<br>A<br>YR<br>A<br>B<br>A<br>A<br>A                      | Credit<br>0.00<br>0.00<br>1.00<br>0.00<br>1.00                 | Attempted | Credit Completed<br>0.00<br>0.00<br>1.00<br>0.00<br>1.00                 | Detai: ce<br>Verified Credit<br>Mathematics<br>Science |  |
| ade: 08<br>Course Trille (ID)<br>Edupoint High School Year: 2016 Term:<br>ExpLORATORY TEEN LIVING 8 (HES210)<br>Edupoint High School Year: 2016 Term:<br>ADVANCED EVGLISH 8 (LA1124)<br>ALGEBRA 1 HONORS (MA3220)<br>CORE SOCIAL STUDIES (SO2106)<br>EARTH SOCIAL STUDIES (SO2106)<br>SPANISH ( (FLS510)                                                                                                    | Mark<br>81<br>A<br>vre<br>A<br>B<br>A<br>A<br>A<br>B<br>B<br>B      | Credit<br>0.00<br>1.00<br>1.00<br>1.00                         | Attempted | Credit Completed<br>0.00<br>0.00<br>1.00<br>0.00<br>1.00<br>1.00         | Detai: on Verified Credit Mathematics Science          |  |
| ade: 08<br>Course Title (ID)<br>Edupoint High School Vear: 2016 Term:<br>EXPLORATORY TEEN LIVING 8 (HEB210)<br>Edupoint High School Vear: 2015 Term:<br>ADVANCED ENGLISH 8 (LA1124)<br>ALGEBRA 1 HONORS (MA1220)<br>CORE SOCIAL STUDIES 8 (SO2166)<br>EARTH SOCIENCE (SC4210)<br>SPANISH (ES510)<br>Edupoint High School Vear: 2015 Term:                                                                   | Mark<br>81<br>rR<br>A<br>B<br>A<br>A<br>A<br>A<br>A<br>B<br>A<br>S  | Credit<br>0.00<br>1.00<br>1.00<br>1.00<br>1.00                 | Attempted | Credit Completed<br>0.00<br>1.00<br>0.00<br>1.00<br>1.00                 | Verified Credit Varified Credit Mathematics Science    |  |
| ade: 08<br>Course Title (ID)<br>Edupoint High School Vear: 2016 Term:<br>EXPLORATORY TEEN LIVING 8 (HEB210)<br>Edupoint High School Vear: 2016 Term:<br>ADVANCED ENGLISH 8 (LA1124)<br>ALGEBRA 1 HONORS (MA3220)<br>CORE SOCIAL STUDIES 8 (SO2166)<br>EARTH SCIENCE (SC4210)<br>SPANISH (FLS510)<br>Edupoint High School Vear: 2016 Term:<br>TECHNOLOGY EDUCATION 8 (TE4450)                                | Mark<br>B1<br>A<br>R<br>B<br>A<br>A<br>A<br>A<br>B<br>B<br>S2<br>S2 | Credit<br>0.00<br>1.00<br>1.00<br>1.00<br>0.00                 | Attampted | Credit Completed<br>0.00<br>1.00<br>0.00<br>1.00<br>1.00<br>1.00<br>0.00 | Verified Credit Verified Credit Mathematics Science    |  |
| ade: 08<br>Course Title (ID)<br>Edupoint High School Vear: 2016 Term:<br>EXPLORATORY TEEN LIVING 8 (HEB210)<br>Edupoint High School Vear: 2015 Term:<br>ADVANCED ENGLISH 8 (LA1124)<br>ALGEBRA 1 HONORS (MA3220)<br>CORE SOCIAL STUDIES 8 (S02166)<br>EARTH SCIENCE (SC4210)<br>SPANISH (FL5510)<br>Edupoint High School Vear: 2016 Term:<br>TECHNOLOGY EDUCATION 8 (TEL443)<br>ade: 09                     | Mark<br>B1<br>A<br>R<br>B<br>A<br>A<br>A<br>B<br>S2<br>S2           | Credit<br>0.00<br>1.00<br>1.00<br>1.00<br>0.00                 | Attempted | Credit Completed<br>0.00<br>1.00<br>0.00<br>1.00<br>1.00<br>0.00<br>0.00 | Detail on                                              |  |
| ade: 08<br>Course Title (D)<br>Edupoint High School Vear: 2016 Term:<br>EXPLORATORY TEEN LIVING 8 (HEB210)<br>Edupoint High School Vear: 2015 Term:<br>ADVANCED ENOLISH 8 (LA1124)<br>ALGEBRA 1 HONORS (MA3220)<br>CORE SOCIAL STUDIES 8 (S02166)<br>EARTH SCIENCE (SC4210)<br>SPANISH (F0.5510)<br>Edupoint High School Vear: 2016 Term:<br>TECHNOLOGY EDUCATION 8 (TEL443)<br>ade: 09<br>Course Title (D) | Mark<br>51<br>A<br>78<br>A<br>B<br>A<br>A<br>B<br>52<br>4           | Credit<br>0.00<br>1.00<br>1.00<br>1.00<br>0.00<br>Mark         | Attampted | Credit Completed                                                         | Detail: 00                                             |  |
| tade: 08 Course Tritle (D) Eduppint High School Year: 2016 Term EXPLORATORY TERM VINIG 6 (HEE210) Eduppint High School Year: 2016 Term ADVANCED English 8 (LA1124) ADVANCED English 8 (LA1124) CORE SOCIAL STUDIES 8 (SO2106) EARTH SCIENCE (SC4210) SPANI 3H ( (FL5510) Eduppint High School Year: 2016 Term TECHNOLOGY EDUCATION 8 (TE440) TOORS Tritle (D) Hope High School Year: 2016 Term: YR          | Mark<br>51<br>A<br>7R<br>A<br>B<br>A<br>A<br>B<br>52<br>4<br>A      | Credit<br>0.00<br>1.00<br>1.00<br>1.00<br>0.00<br>1.00<br>0.00 | Attempted | Credit Completed                                                         | Verified Credit                                        |  |

#### **Unofficial Transcript: High School Students**

**NOTE:** The unofficial transcript button is visible for both elementary and high school accounts. However, reports will only generate for students in grades 9-12.

Click the blue **Unofficial Transcript** button next to Graduation Status. A PDF document will be downloaded.

| Hom        | ne .           | <b>6</b> | Graduation Status Class of 2   | 02 Onofficial Transcript |
|------------|----------------|----------|--------------------------------|--------------------------|
|            | Calendar       | -        | Subject Area                   | Progress                 |
| 1          | Attendance     |          | Eng Language & Literature      | 75.0%                    |
| 55         | Class Schedule |          | HS                             |                          |
| ة:<br>20   | Course History |          | Fine Arts or Career & Tech Ed  | 100.0%                   |
| <b>~</b> 3 | Course Remest  |          | Mathematics HS                 | 100.0%                   |
| A          | Grade Book     |          | Miscellaneous HS               | 100.0%                   |
| $\Delta^+$ | Report Card    |          | Divisional Monalth & Cafaty MC | 100.0%                   |

### **Course Request**

The **Course Request** screen displays a read-only list of the courses your child(ren) can request for the following year.

| Home                                    |
|-----------------------------------------|
| Messages 49                             |
| Calendar                                |
| Attendance                              |
| Class Schedule                          |
| Conference                              |
| Course History                          |
| Course Request                          |
| Grade Book                              |
| A <sup>+</sup> <sub>@</sub> Report Card |

45

Amy Krahn 🖂

Α

100%

В

86%

Α

98%

С

78%

Bryan Bruning 🗠

Room: 15

Room: 19

3

0 Missing Assignments

0 Missing Assignments

0 Missing Assignments 5 Class Level Resource

0 Missing Assignments 5 Class Level Resource

# Grade Book

The **Grade Book** screen allows parents to keep track of their child's grades, assignments and test scores that have been posted by the teacher(s).

- Course Name click to view a list of assignments, their scores, and course content.
- 2. **Teacher Email** click the name or envelope icon link to send an email to the teacher
- 3. Class Resources Click the Class Level Resource link to open the list. Then click the name of the resource.

NOTE: Click the drop-down arrow in the upper-right corner to view a different grading period.

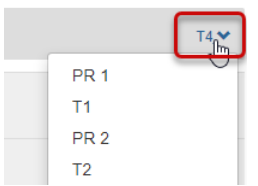

Home

Messages
 Calendar
 Attendance
 Class Schedule
 Conference
 Course History
 Course Request

A Grade Book

Science/Health 6 2

Grade Report 4

Final Grade

Grade Report 4

Final Grade

2: Math 6

~

~

A<sup>+</sup><sub>o</sub> Report Card

### **Report Card**

| Hom                                | ie                 |
|------------------------------------|--------------------|
|                                    | Messages 45        |
| -<br>                              | Calendar           |
| ×.                                 | Attendance         |
|                                    | Class Schedule     |
| <b>.</b>                           | Conference         |
|                                    | Course History     |
| IIP <u>s</u>                       | Course Request     |
| Å                                  | Grade Book         |
| <b>A</b> <sup>+</sup> <sub>⊘</sub> | Report Card        |
| 谷                                  | School Information |
| \$                                 | Student Info       |

Parent and Student Resources

**REPORT CARD** 

The **Report Card** screen shows grades for each quarter and for periods between quarters.

- 1. **Reporting Period** Click drop-down arrow to view a specific grading period.
- 2. **Progress/Report Card** Click the link to view or print the report for that term.
- 3. Email Click a teacher's name to send an email.

| Student Grades    | Progress Report 3 -                 |                     |
|-------------------|-------------------------------------|---------------------|
| Pioneer           | Elementary                          |                     |
| Click here to vie | w report card for Progress Report 3 |                     |
|                   | Science/Health 6 (12806)            | Progress Report 3 C |
|                   | Amy Krahn 🔤 [3]                     |                     |
| 1                 | Room: 15                            |                     |
|                   | Teacher Ad Hoc Comment:             |                     |
|                   |                                     |                     |

# **School Information**

The **School Information** screen displays contact information for that school, including email for the principal, address, phone numbers, and the school's website URL.

| Hon                          | ne                 |
|------------------------------|--------------------|
|                              | Messages 45        |
|                              | Calendar           |
| ×                            | Attendance         |
|                              | Class Schedule     |
|                              | Conference         |
|                              | Course History     |
|                              | Course Request     |
| $\overset{\circ}{=} A^{\!+}$ | Grade Book         |
| $A_{\circ}^{+}$              | Report Card        |
|                              | School Information |
| 2                            | Student Info       |

#### SCHOOL INFORMATION

| School Information                                        |                                      |             | on                                                  |                                            |
|-----------------------------------------------------------|--------------------------------------|-------------|-----------------------------------------------------|--------------------------------------------|
| rincipal School Name<br>David Snyder S Pioneer Elementary |                                      |             | Addre<br>6315<br>Glend                              | ss<br>W Port au Prince Ln<br>ale, AZ 85306 |
| Phone<br>623-412-4550                                     | ione Fax<br>33-412-4550 623-412-4561 |             | Website URL<br>https://www.peoriaunified.org/pionee |                                            |
|                                                           |                                      | School Staf | f Contac                                            | t List                                     |
| Staff Name                                                |                                      | Job Title   | Phone                                               | Extension                                  |
| 0                                                         |                                      | Q           |                                                     |                                            |

### **Student Info**

The **Student Information** screen displays your child's demographic information.

- 1. To edit the student information, click the **Edit Information** button located in the upper-left side of the screen.
- 2. Make any preferred changes, and then click the **Save Changes** button.
- 3. Your changes must be approved by the school's front office staff.

The Parent and Student Resources page includes

links to College Scholarship Eligibility as well as

Student Login Information.

#### **Parent and Student Resources**

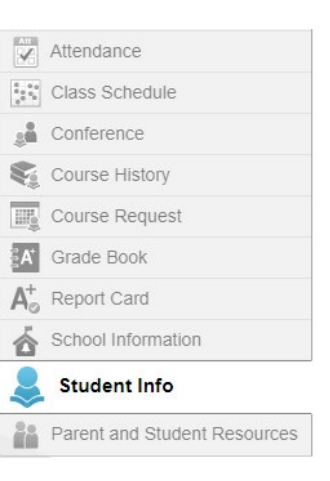

#### STUDENT INFO

Edit Information

|           | Student Information         |                  |                             |                            |            |              |                             |
|-----------|-----------------------------|------------------|-----------------------------|----------------------------|------------|--------------|-----------------------------|
| IN CASE ( | OF EMERGENCY: Name          | s of persons who | can assume tempo            | orary responsibility       |            |              |                             |
| Orderby   | Name<br>Wieferich, Danielle | Release To<br>N  | Relationship<br>Other       | Home Phone                 | Work Phone | Mobile Phone | Other Phone<br>602-502-2463 |
| Orderby   | Name<br>Donoghue, Cristine  | Release To<br>N  | Relationship<br>Grandmother | Home Phone                 | Work Phone | Mobile Phone | Other Phone<br>623-628-7314 |
| Orderby   | Name<br>Morphew, Shari      | Release To<br>N  | Relationship<br>Grandfather | Home Phone                 | Work Phone | Mobile Phone | Other Phone<br>623-340-8517 |
| Orderby   | Name<br>Donoghue, Mike      | Release To<br>N  | Relationship<br>Grandfather | Home Phone<br>602-615-7236 | Work Phone | Mobile Phone | Other Phone<br>602-615-7236 |

| Edit Information                        |                                        |
|-----------------------------------------|----------------------------------------|
|                                         |                                        |
|                                         |                                        |
| Save Changes                            | Cancel Changes                         |
|                                         |                                        |
| •                                       |                                        |
| Changes submitte                        | ed on 06/30/2020 14:50 PM, are still v |
|                                         |                                        |
|                                         |                                        |
|                                         | ſ                                      |
| Home                                    | 43                                     |
| Messages                                | <u> </u>                               |
| Calendar                                |                                        |
| Attendance                              |                                        |
| Class Schedule                          |                                        |
| Conference                              |                                        |
| Search Course History                   |                                        |
| Course Request                          |                                        |
| A Grade Book                            |                                        |
| A <sup>+</sup> <sub>∅</sub> Report Card |                                        |
| School Information                      |                                        |
| lacktrian Student Info                  |                                        |
| Parent and Studen                       | t Resources                            |

vaiting approval.

#### PARENT AND STUDENT RESOURCES

College Scholarship Eligibility

Student login Information

#### **College Scholarship Eligibility**

|            | No Photo                          | Hom 5 Close ( Return to Student/O                                                                                                    |
|------------|-----------------------------------|----------------------------------------------------------------------------------------------------|
| ID         | Cactus High Scl<br>(602) 327-6445 | Good morning. 06/30/20                                                                                                    |
| 10         | Dashboard                         | Student Profile                                                                                                    |
| 2 =        | Notifications                     | Go Bac                                                                                                    |
| 3 ≗<br>4 ★ | Edit Profile                      | Student No.:<br>Cactus High School                                                                                                    |
| -          |                                   | Announcements: No Announcement as of this time.                                                                                                    |
|            |                                   | You have no new notification -                                                                                                    |
|            |                                   | Scholarships Demographic Profile Tests Profile FAFSA & Links                                                                                                    |
|            |                                   | Student may be eligible for the following scholarships:<br><ul> <li>All About Education Scholarship</li> <li>Apply to Colleges - College Board Drawing</li> <li>B. Davis Scholarship</li> <li>Brockman Scholars Program</li> </ul> |
| 1          | . Dashboar                        | <b>d</b> - student profile, ID and contact information                                                                                                    |

- a. **Scholarships** elgible scholarships
- b. Demographic Profile age, GPA, Ethnicity
- c. Tests Profile test name, type, performance level, score, date taken
- d. FAFSA & Links dates and link to student aid site
- 2. Notifications alerts for students
- 3. Edit Profile students can view their scholarship profile, they cannot edit it
- 4. Favorites students can set scholarships to save as a favorite
- 5. Close \ Return to StudentVUE

#### **Student Login Information**

#### PARENT AND STUDENT RESOURCES

Clicking the **Student Login Information** link will open a pop-out window with that child's username and password.

Student login Information

College Scholarship Eligibility

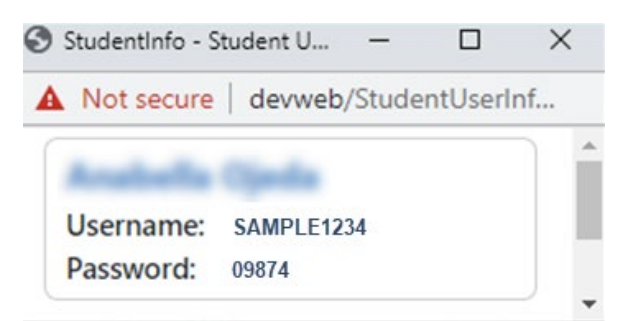

# Streams

### Sending a Message via Streams

- 1. Click the **Streams** button in the upper-right corner of the ParentVUE homepage.
- 2. Click the **name of the teacher** to send a message.

3. Add a message and then click Post.

| Streams My Account Help Online Registration                                                                               | Logout                                |
|----------------------------------------------------------------------------------------------------|---------------------------------------|
| Topchore                                                                                                    |                                       |
| Teachers                                                                                                    |                                       |
| Bryan Bruning Gertified<br>Bryan Bruning Certified<br>Nielsen                                                             |                                       |
| Ritining                                                                                                    |                                       |
| Amy Krahn, A Science/Health 6(1)                                                                                          |                                       |
| Krahn                                                                                                    |                                       |
| Nicole Pleet Certified                                                                                                    |                                       |
|                                                                                                    |                                       |
| Between and Bryan Bruning                                                                                                 |                                       |
| 🚇 Post to Stream 📲 Post Document                                                                                          | Last 90 Days                          |
| I would like to setup a virtual meeting to discuss Alex's progress. Are you available on August 27th in the               | 3884 Characters Remaining<br>morning? |
| Post Cancel                                                                                                    |                                       |
|                                                                                                    |                                       |
| Between Bryan Bruning and                                                                                                 |                                       |
| Post to Stream Stream Post Document                                                                                       |                                       |
| Write to Stream                                                                                                    |                                       |
|                                                                                                    |                                       |
| No Photo Parent of                                                                                                    |                                       |
| On file I would like to setup a virtual meeting to discuss Alex's progress. Are you available on Aug<br>a few seconds ago | ust 27th in the morning?              |
| 3931 Characters Remaining                                                                                                 |                                       |
| Absolutely! I will set up a Teams meeting and send you an invitation.                                                     |                                       |
| Post Cancel                                                                                                    |                                       |
|                                                                                                    |                                       |

message on the Streams page and will have the option to respond.

NOTE: The teacher will receive the

- 4. When the teacher responds, an alert will appear on the Streams page.
- 5. Click the teacher's name to view the message.

#### Teachers

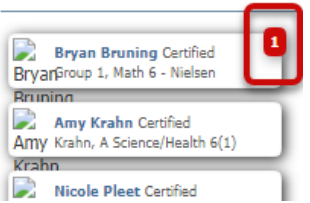

# My Account

1. Click **My Account** in the upper-right corner of the screen.

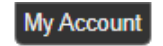

Update Account

2. Click **Update Account** to edit personal information.

| <i>,</i>                                                                                                    |                                                           |                                                                                                    |                                                                                                    |                                                       |                                                                            |                       |
|----------------------------------------------------------------------------------------------------|-----------------------------------------------------------|----------------------------------------------------------------------------------------------------|----------------------------------------------------------------------------------------------------|-------------------------------------------------------|----------------------------------------------------------------------------|-----------------------|
|                                                                                                    |                                                           |                                                                                                    | Update Account                                                                                                    | Cancel                                                |                                                                            |                       |
|                                                                                                    |                                                           |                                                                                                    | Account Detail and                                                                                                    | Options                                               |                                                                            |                       |
| ersonal Informa                                                                                                    | ation: NOTE - This in                                     | nformation is changeab                                                                                                    | ole only by the school office s                                                                                                    | taff. Contact the sch                                 | ool directly to change your persor                                         | nal information.      |
| Name                                                                                                    | User ID<br>QAParent                                       | Home Address                                                                                                    | Mail Address<br>Same as Home A                                                                                                    | ddress                                                | Phone Numbers<br>* Home: 602-555-1234<br>* * Indicates primary contact pho | one                   |
| Adult ID                                                                                                    |                                                           |                                                                                                    |                                                                                                    |                                                       |                                                                            |                       |
|                                                                                                    |                                                           |                                                                                                    |                                                                                                    |                                                       |                                                                            |                       |
| Go Paperless!                                                                                                    | I only want to rec                                        | eive my child's repor                                                                                                    | t card on-line, do not send                                                                                                    | me a printed repor                                    | t card                                                                     |                       |
|                                                                                                    |                                                           |                                                                                                    |                                                                                                    |                                                       |                                                                            |                       |
| Auto Notify:                                                                                                    | Check the events I                                        | below for which Pa                                                                                                    | rentVUE will e-mail infor                                                                                                    | mation to you wh                                      | en an event occurs for any o                                               | of your children      |
| Attendence                                                                                                    |                                                           | ld is fault an unit.                                                                                                    |                                                                                                    |                                                       |                                                                            |                       |
| Attendance No                                                                                                    | outy me when my chil                                      | id is tardy or misses a                                                                                                    | ciass                                                                                                    |                                                       |                                                                            |                       |
| Grade Book                                                                                                    | oury me wnen my chil                                      | ia s current term grade                                                                                                    | is are posted                                                                                                    |                                                       |                                                                            |                       |
|                                                                                                    | oury me with my child                                     | Sunday                                                                                                    |                                                                                                    |                                                       |                                                                            |                       |
| Sei                                                                                                    | in messages Evely                                         | A REAL PROPERTY AND A REAL PROPERTY AND A REAL |                                                                                                    |                                                       |                                                                            |                       |
|                                                                                                    | Only Send Messages                                        | s when Grades are b                                                                                                    | elow: 🗌 %                                                                                                    |                                                       |                                                                            |                       |
|                                                                                                    | Only Send Messages                                        | s when Grades are b                                                                                                    | elow: 🦳 %                                                                                                    |                                                       |                                                                            |                       |
| A                                                                                                    | Unly Send Messages                                        | s when Grades are b                                                                                                    | elow: 🦳 %<br>Idresses (primary is requ                                                                                                    | iired) that you wa                                    | nt all active notifications ser                                            | nt to:                |
| A<br>Primary Email:                                                                                                    | Only Send Messages                                        | s when Grades are b                                                                                                    | elow: 🦳 %<br>dresses (primary is requ                                                                                                    | iired) that you wa                                    | nt all active notifications ser                                            | nt to:                |
| A<br>Primary Email:<br>Email #1                                                                                                    | Dnly Send Messages                                        | Enter the e-mail ad                                                                                                    | elow:%<br>dresses (primary is requ                                                                                                    | iired) that you wa                                    | nt all active notifications ser                                            | nt to:                |
| C (<br>A<br>Primary Email:<br>Email #1                                                                                                    | Dnly Send Messages                                        | Enter the e-mail ad                                                                                                    | elow:%<br>dresses (primary is requ                                                                                                    | iired) that you wa                                    | nt all active notifications ser                                            | nt to:                |
| A<br>Primary Email:<br>Email #1                                                                                                    | Dnly Send Messages<br>uto Notify E-Mail: I                | Enter the e-mail ad                                                                                                    | elow:%<br>dresses (primary is requ                                                                                                    | uired) that you wa                                    | nt all active notifications ser                                            | nt to:                |
| C C                                                                                                    | Dnly Send Messages<br>uto Notify E-Mail: I                | s when Grades are by<br>Enter the e-mail ad                                                                                                    | elow: % dresses (primary is requ begin{tabular}{lllllllllllllllllllllllllllllllllll                                                                                                    | tired) that you wa                                    | nt all active notifications ser                                            | nt to:<br>[<br>Listed |
| A 'rimary Email: Email #1 Delete                                                                                                    | Dnly Send Messages<br>uto Notify E-Mail: I                | Enter the e-mail ad Type Home                                                                                                    | elow: % dresses (primary is requ dresses (primary is requ begin{tabular}{lllllllllllllllllllllllllllllllllll                                                                                                    | rs<br>Extension                                       | nt all active notifications ser                                            | nt to:<br>Listed<br>V |
| Crimary Email:                                                                                                    | Dnly Send Messages<br>uto Notify E-Mail: I                | Type<br>Home                                                                                                    | elow: % dresses (primary is requ dresses (primary is requ Phone Numbe Phone 602-555-1234                                                                                                    | rs Extension                                          | nt all active notifications ser                                            | nt to:                |
| C C A                                                                                                    | Dnly Send Messages<br>uto Notify E-Mail: I                | s when Grades are b<br>Enter the e-mail ad<br>Type<br>Home                                                                                                    | elow:% dresses (primary is requ dresses (primary is requ Phone Numbe Phone 602-555-1234 Acknowledged Doc                                                                                                    | rs<br>Extension<br>uments                             | nt all active notifications ser                                            | nt to:<br>Listed      |
| Center Center Ce | Dnly Send Messages uto Notify E-Mail: I                   | Time                                                                                                    | elow: \$\\ % dresses (primary is requ dresses (primary is requ break for the second second sec | IIIIIIIIIIIIIIIIIIIIIIIIIIIIIIIIIIIIII                | nt all active notifications ser                                            | nt to:                |
| Celete Celete Ce | Dnly Send Messages<br>uto Notify E-Mail: I                | Type       Home                                                                                                    | elow:% dresses (primary is requ dresses (primary is requ Phone Numbe Phone 602-555-1234 Acknowledged Doc Docum No data                                                                                                    | rs Extension Extension uments ent (click to download) | nt all active notifications ser                                            | nt to:<br>Ulsted      |
| Crimary Email:<br>Email #1                                                                                                    | Dnly Send Messages uto Notify E-Mail: I  Primary  Primary | Time                                                                                                    | elow: \% dresses (primary is requ dresses (primary is requ Phone Numbe Phone 02-555-1234 Acknowledged Doc Docum No data Account Access H                                                                                                    | IIIIIIIIIIIIIIIIIIIIIIIIIIIIIIIIIIIIII                | nt all active notifications ser                                            | nt to:                |
| Crimary Email:<br>Email #1                                                                                                    | Dnly Send Messages<br>uto Notify E-Mail: I                | Time                                                                                                    | elow:% dresses (primary is requ dresses (primary is requ elow:% Phone Numbe Phone 602-555-1234 Acknowledged Doc Docum No data Account Access H Loogeed                                                                                                    | IIIIIIIIIIIIIIIIIIIIIIIIIIIIIIIIIIIIII                | nt all active notifications ser                                            | nt to:                |
| Primary Email: Email #1  Delete  Delete  Inte  Total                                                                                                    | Dnly Send Messages uto Notify E-Mail: I Primary           | Time       Time                                                                                                    | elow: \%  dresses (primary is requ dresses (primary is requ elow: Phone Numbe elow: Phone elow: Phone elow: Phone elow: Docum No data elow: Logged yes elow: Yes elow: Logged elow: Yes elow:                                                                                                    | iired) that you wa                                    | nt all active notifications ser                                            | nt to:                |

- 1. Change Password Click this link to change the account password
- 2. Personal Information This information can only be changed by school personnel
- 3. Paperless Reports click the checkbox to sign up for paperless reporting
- 4. Auto Notify Set up automatic notifications for attendance, posted term grades, and grade book scores
- 5. Auto Notify Email Add any emails to which notifications should be sent
- 6. Phone Numbers add or delete phone numbers as preferred
- 7. Acknowledged Documents acknowledged documents are not currently available in Peoria School District
- 8. Account Access History this lists all login attempts by the user

# ParentVUE: Frequently Asked Questions (FAQs)

| 1. | Do I have to register at each school if I have a child in elementary school and another in high school?       | ParentVUE offers a single sign-on to view<br>school information for all siblings,<br>regardless of the grade level or school of<br>attendance.                                                                                                    |
|----|----------------------------------------------------------------------------------------------------|----------------------------------------------------------------------------------------------------|
| 2. | Is there a way to contact the teacher or<br>counselor if I have a question about what I see<br>on the screen? | Easy access to communication tools<br>througout the various ParentVUE screens<br>promotes easy communication between<br>home and school that is necessary for<br>student success. Simply click any teacher<br>link or envelope icon to send an email<br>message. Click the Streams icon to add<br>a message to the discussion thread. |
| 3. | Is my child's school information available to anyone on the Internet?                                         | While the website is accessible over the<br>Internet, access is secured via a user<br>name and password. Parents can see<br>information about their children only, and<br>cannot see the records of other students.                                                                                                    |
| 4. | How can I navigate from one child to another within the same ParentVUE account?                               | All children linked to a parent in the<br>district will have their first names listed in<br>the menu at the top of the ParentVUE<br>homepage. Click the drop-down arrow<br>and select a child's name to view the<br>information.                                                                                                    |